## How to pay the CHSC maintenance administration fee

- 1. Log in to your portal. If you have any issues, please contact <u>helpdesk@csse.org</u>
- 2. Once logged in, hover over Career Development at the top bar, and select

## Shop.

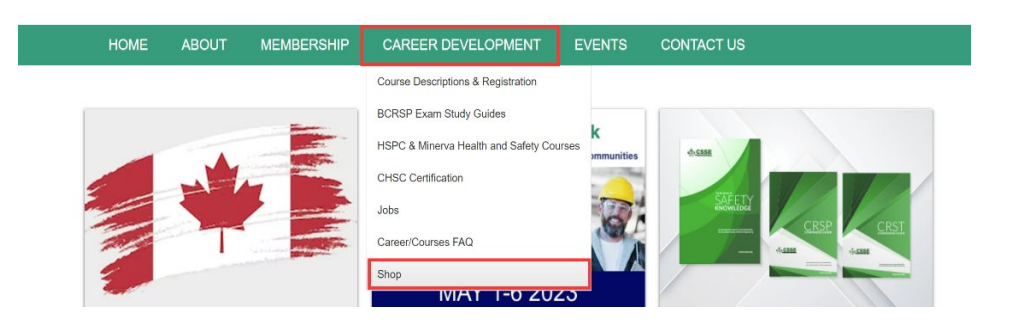

3. Scroll down to find the CHSC Maintenance Administration Fee product. Click

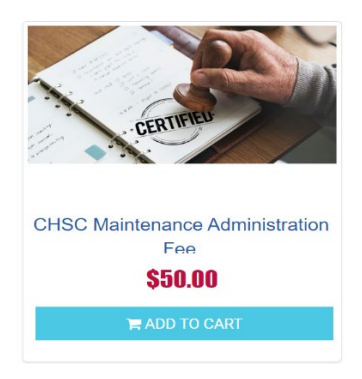

Add to Cart.

4. On the pop-up window, click **Shopping Cart**.

| IN CART                             | × |
|-------------------------------------|---|
| CHSC Maintenance Administration Fee |   |
| Shopping Cart CONTINUE SHOPPING     |   |

5. On the next page, click **Proceed to Check** out to complete the payment.

| SHOPPING CART                       |                     |          |         |  |  |
|-------------------------------------|---------------------|----------|---------|--|--|
| Coupons                             | APPLY               |          |         |  |  |
| Product                             | Product Price       | Quantity | Total   |  |  |
| CHSC Maintenance Administration Fee | 50.00               | 1        | 50.00 🗙 |  |  |
| TOTAL                               |                     | 1        | 50.00   |  |  |
|                                     |                     |          |         |  |  |
|                                     | PROCEED TO CHECKOUT |          |         |  |  |